#### KeePass 用户指南

#### 要求

- KeePass计划
- **个人**动力

#### 功能性

你可以使用该功能来改变你的密码。

- 拯救
- 管理
- 集团
- 评论
- 生成

创建数据库

| 1. | App KeePass 2                            | 启动KeePass         |
|----|------------------------------------------|-------------------|
| 2. | (a) KeePass                              | <b>文件,然后</b> 选择新建 |
|    | 文件(F) 群组(G) 记录(E)                        |                   |
|    | 新建(N) Ctrl+N                             |                   |
|    | 「打开(0) ▶                                 |                   |
|    | 最近打开(R) ▶                                |                   |
|    | ⊗ 关闭(C) Ctrl+W                           |                   |
|    | 🕞 保存(S) Ctrl+S                           |                   |
|    | 另存为(A) ▶                                 |                   |
|    | ≪ 数据库设置(D)                               |                   |
|    | 画 更改管理密匙(M)                              |                   |
|    | <b></b> <u> </u> <i> </i>                |                   |
|    |                                          |                   |
|    | 寻出(E)                                    |                   |
|    | 同歩    ▶                                  |                   |
|    | ● 锁定(L) Ctrl+L                           |                   |
|    | ④ 退出(X) Ctrl+Q                           |                   |
| 3. | KeePass X                                | │ 用 "确定 "确认       |
|    | 新数据库                                     |                   |
|    | 你的数据将她在储在一个 KeePass 数据库文件中, 它是一          |                   |
|    | 个常规的文件。点击 [OK] 后,将会提示你指定一个位置<br>来存放这个文件。 |                   |
|    | 记住这个数据库文件存放的位置是很重要的。                     |                   |
|    | 建议定期备份数据库文件(至独立的数据存储设备)。                 |                   |
|    | ОК 取消                                    |                   |

| <ul> <li>④ 创建新数据库</li> <li>← → ✓ ↑</li></ul>                                                                                                    | 将此文件保存到你的个人驱动器。 |
|----------------------------------------------------------------------------------------------------|-----------------|
| Organisieren ▼ Neuer Ordner<br>Dieser PC<br>3D-Objekte<br>Bilder<br>Desktop<br>Dokumente<br>↓ Downloads<br>Musik<br>Videos<br>Lokaler Datenträ                                                                         |                 |
| daten (\\CHAFG     CH24753 (\\CHAF     source\$ (\\CHAF     source\$ (\\CHAF     bonzern (\\chafr     bonzern (\\chafr     bateiname:    数据库.kdbx     Dateiname:    数据库.kdbx     Dateityp:    KeePass KDBX 文件 (*.kdbx) |                 |

#### 设置主密码

| ③ 创建组合管理密钥           ④ 创建组合管理密钥           ● パレーク或           指定管理密钥用于加密数:           管理密钥由以下的一个或           组件,你将再也无法打开。 | 安理密钥<br>徵据库 kdbx<br>揭库。<br>多个组件构成。打开数据库时需要所有你指定的组件。如果丢失一个<br>该数据库。 | 输入<br>(至少<br>用 "依 | 你想用于数据库的主密码。<br>>12个字符和70位质量)<br>角定 "确认 |
|----------------------------------------------------------------------------------------------------|--------------------------------------------------------------------|-------------------|-----------------------------------------|
| ✓ 管理密码(M):                                                                                                    |                                                                    |                   |                                         |
| 确认密码(R):                                                                                                    |                                                                    |                   |                                         |
| 估算质量:                                                                                                    | 0位 0字符                                                             |                   |                                         |
| □ 显示高级选项(S):                                                                                                    |                                                                    |                   |                                         |
| 帮助(H)                                                                                                    | 确定取消                                                               |                   |                                         |

|    |                                                                                                    | I                    |
|----|----------------------------------------------------------------------------------------------------|----------------------|
| 6. | ④ 配置新数据库 ×                                                                                                    | 给数据库一个名称             |
|    | <b>数据库配置</b><br>P:\KeePass\数据库.kdbx                                                                                                    | <b>将用</b> 户名设为默认用户名。 |
|    | 常规 安全 压缩 回收站 高级                                                                                                    | <b>用 "确定 "确</b> 认    |
|    | 数据库名称(N):                                                                                                    |                      |
|    | 数据库描述(D):           输入数据库简短描述或留空。                                                                                                    |                      |
|    |                                                                                                    |                      |
|    |                                                                                                    |                      |
|    | ×                                                                                                    |                      |
|    | 新记录的默认用户名(U):                                                                                                    |                      |
|    |                                                                                                    |                      |
|    | 帮助(H) 确定 取消                                                                                                    |                      |
| 7. | KeePass X                                                                                                    | 跳过这一点- 请记住您选择的密码     |
|    | ▲ 应刍主单                                                                                                    |                      |
|    |                                                                                                    |                      |
|    | KeePass 应急表单包含打开你的数据库所需的所有重要信息。<br>建议打印出来填好并保存在安全的地方,只有你(或许还有少数<br>你信任的人)可以接触到。                                                                                                    |                      |
|    | 建议为你的数据库创建一份应急表单。                                                                                                    |                      |
|    | 你想现在打印一份应急表单吗?                                                                                                    |                      |
|    |                                                                                                    |                      |
|    | KeePass将打印一份应急表单,随后你可以填写它。                                                                                                    |                      |
|    |                                                                                                    |                      |
|    |                                                                                                    |                      |
| 8. | ⑧ 数据库.kdbx* - KeePass                                                                                                    | 现在,数据库已经创建,有两个样      |
|    | 文件(F) 群組(G) 记录(E) 重扰(I) 显示(V) 工具(T) 帮助(H)                                                                                                    | 本条目。                 |
|    | 2 数据作         标题         用户名         密码         网址         备注           ● 常初         デデ研记录         用户名         部の         トttps://keepa         备注           ● 富口         ● 常確である         トttps://keepa         各注         ●                                                                                                    | 这些条目可以被删除。           |
|    | ② 网络                                                                                                    |                      |
|    | 预加上银行     日本     日本 |                      |

改变语言

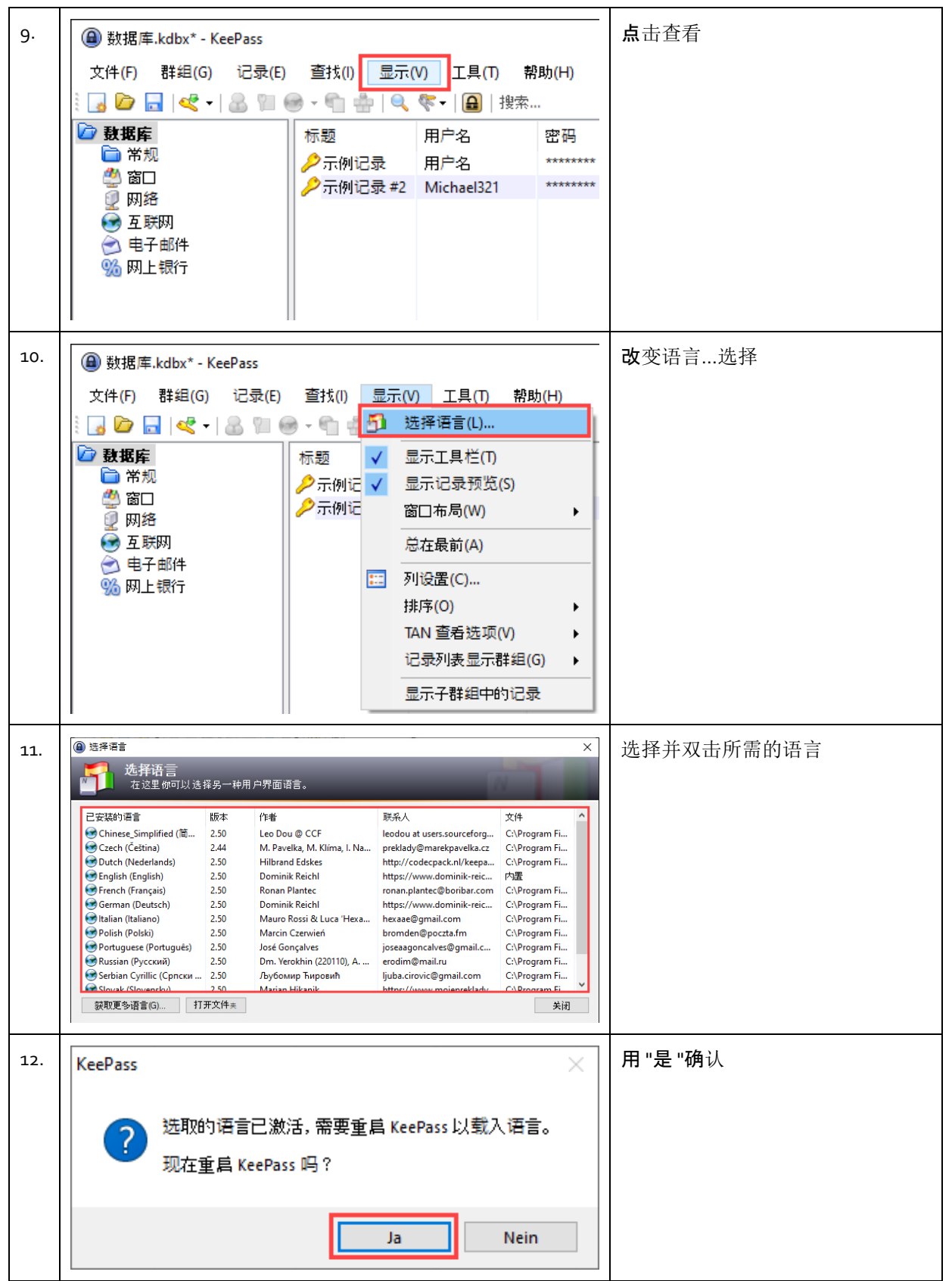

保存密码

| 13. | ④ 数据库.kdbx* - KeePas       | s          | <b>点</b> 击进入          |            |                   |  |
|-----|----------------------------|------------|-----------------------|------------|-------------------|--|
|     | 文件(F) 群组(G) 记:             | 录(E) 音     |                       |            |                   |  |
|     | i 😼 📴 🖬 < - 8              |            |                       |            |                   |  |
|     | 🗁 数据库                      | 标          | 题                     | 用户名        | 密码                |  |
|     | □ 常规                       | - I /      | 示例记录                  | 用户名        | ******            |  |
|     | ♀ ◎□<br>  ∅ 网络             | / <i>P</i> | 示例记录 #2               | Michael321 | ******            |  |
|     | 💽 互联网                      |            |                       |            |                   |  |
|     | 【○ 电子邮件<br>◎ 励 L银行         |            |                       |            |                   |  |
|     |                            |            |                       |            |                   |  |
| 14. |                            | ePass      | 添加条目cli-ck            |            |                   |  |
|     | 文件 <mark>(F) 群组(G</mark> ) | 记录(        | E) 查找(I)              | 显示(V)      | 工具 <mark>(</mark> |  |
|     | i 🕞 🗁 🔂 🔩 - I              | 8 1        | 夏制用户名(U               | J) Ctrl+B  |                   |  |
|     | ▶ 科报库                      | 1 1 1      | ā制密 <mark>码(P)</mark> | Ctrl+C     | F                 |  |
|     | 常规                         | Ø          | 列址(URL)               |            | -                 |  |
|     | 🔔 👸 🗆                      | 1          | ā制字段 <mark>(C)</mark> |            |                   |  |
|     | ◎ 网络                       | β          | 讨件 <mark>(M)</mark>   |            | - F               |  |
|     | ● 五氏网<br>→ 由子邮件            | Ø 1        | 保存附件至 <mark>(F</mark> | )          |                   |  |
|     | 9% 网上银行                    | ÷ 1        | 丸行自动输入                | (T) Ctrl+V | _                 |  |
|     | [                          | <b>«</b>   | 标加记录(A)               | Ctrl+l     |                   |  |
|     |                            | × 1        | 扁辑记录(E)               | 回车         |                   |  |
|     |                            | ų.         | 快速编辑记录                | 쿤(Q)       | -                 |  |
|     |                            | S 1        | È制记录(I)               | Ctrl+K     |                   |  |
|     |                            | × 1        | 删除记录(D)               | Delete     |                   |  |
|     |                            | 4          | è选(S)                 | Ctrl+A     |                   |  |
|     |                            | Ī          | 重新排列(R)               |            | -                 |  |
|     |                            | ŧ          | y据交换(X)               |            | •                 |  |

| 15. | ◎ 添加记录 ×                                                                                                    | 给该条目一个标题。                         |
|-----|----------------------------------------------------------------------------------------------------|-----------------------------------|
|     | 创建新记录。                                                                                                    | 输入一个用户名和安全密码。                     |
|     | 常规 高级 属性 自动输入 历史                                                                                                    | <b>如果有的</b> 话,请插入URL。             |
|     | 标題(T): 2241 2241 2241 2241 2241 2241 2241 224                                                                                                    | <b>用 "确定 "确</b> 认输入               |
|     | 密码(P): •••••                                                                                                    |                                   |
|     | 确认密码(R): •••••••                                                                                                    |                                   |
|     | 质量: 102位 20字符 3                                                                                                    |                                   |
|     | 网址(L):                                                                                                    |                                   |
|     | 备注(N):                                                                                                    |                                   |
|     | □ 过期(E): 2022/ 2/23 0:00:00                                                                                                    |                                   |
| 16. | (●数据库.kdbx*-KeePass - □ ×                                                                                                    | 该条目现在被储存在所需的文件夹                   |
|     |                                                                                                    | 中。                                |
|     | ご 数据库         标题         用户名         密码         网址         备注           ご 常规               ・             ・                                                                                                    |                                   |
|     | ● 窗口<br>② 网络<br>● Test                                                                                                    |                                   |
|     | <ul> <li>● 互联网</li> <li>● 电子邮件</li> </ul>                                                                                                    |                                   |
|     | Sector State                                                                                                    |                                   |
| 17. | ● 数据库.kdbx* - KeePass - □ ×<br>文件(F) 器组(G) 记录(E) 查找(I) 显示(V) 工具(T) 帮助(H)                                                                                                    | <b>双</b> 击用户名或密码,将其复制到剪<br>贴板。    |
|     | 1         1         1         1         1         1         1         1         1         1         1         1         1         1         1         1         1         1         1         1         1         1         1         1         1         1         1         1         1         1         1         1         1         1         1         1         1         1         1         1         1         1         1         1         1         1         1         1         1         1         1         1         1         1         1         1         1         1         1         1         1         1         1         1         1         1         1         1         1         1         1         1         1         1         1         1         1         1         1         1         1         1         1         1         1         1         1         1         1         1         1         1         1         1         1         1         1         1         1         1         1         1         1 <th1< th=""> <th1< th=""> <th1< th=""> <th1< th=""></th1<></th1<></th1<></th1<> |                                   |
|     | ● <sup>帝加</sup><br>● 高口<br>◎ 面口<br>◎ 面口<br>● 示例记录 用户名 ******** https://keepa 备注<br>→ 示例记录 型 Michael321 ******** https://keepa                                                                                                    | <b>然而</b> ,这在12 <b>秒后会自</b> 动从剪贴板 |
|     | ¥ № № № № № № № № № № № № № № № № №                                                                                                    | 上删除。                              |
|     | 1911年17日11日11日11日11日11日11日11日11日11日11日11日11日1                                                                                                    |                                   |
|     |                                                                                                    |                                   |

团体密码

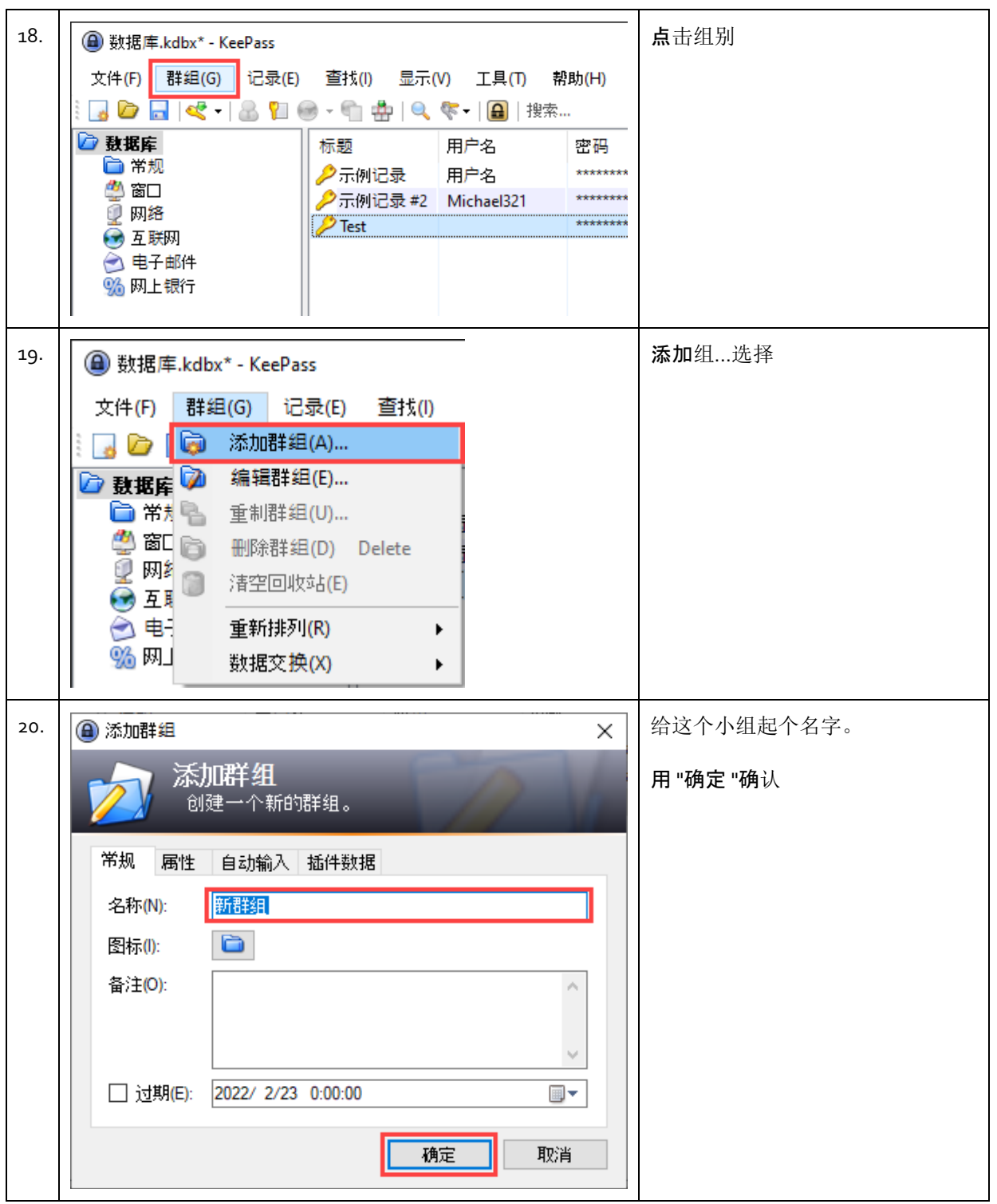

| 21. | @ 数据库.kdbx* - KeePass                                                                                                    |                                            | 该团体现在已被列入数据库中。 |                     |    |
|-----|----------------------------------------------------------------------------------------------------|--------------------------------------------|----------------|---------------------|----|
|     | 文件(F) 群组(G) 记录(E)<br>🧎 🍃 🗁 🔜 🔍 < 🕶 🌘                                                                                                    | <b>可以在</b> 这个组中创建额外的条目,<br>也可以通过拖放的方式插入旧的条 |                |                     |    |
|     | <ul> <li>▶</li> <li>▶</li> <li>●</li> <li>第規</li> <li>●</li> <li>○</li> <li>○<td>标题<br/>🤌 Test</td><td>用户名</td><td><b>密码</b><br/>******</td><td>目。</td></li></ul> | 标题<br>🤌 Test                               | 用户名            | <b>密码</b><br>****** | 目。 |